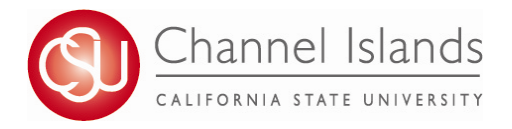

## **Shopping Cart Validation**

Check if you have met the pre-requisites for a class before you enroll by using shopping cart validation. You can also determine if you have time conflicts or other registration issues that you can resolve before your enrollment appointment.

- 1. Open your browser and go to <u>https://myci.csuci.edu</u> or connect through <u>www.csuci.edu</u> and click on the myCI icon.
- 2. On the sign-in page:
  - a. Enter your Dolphin Name\* (ex. first.last###)
  - b. Enter your Dolphin Password\*
  - c. Click on "Sign in" to log in.

\*Both are case sensitive.

the Academics heading.

- Note: <u>New students</u> must click on the "Activate Your Account" link and follow the instructions from there.
- 3. Once you are logged into myCI, click on **CI Records** in the *My Links* section.

4. Select the "Plan" link in your Student Center under

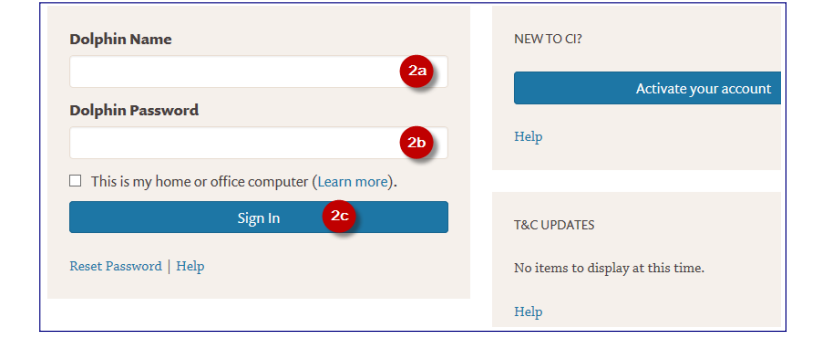

| MY LINKS   |   |  |  |
|------------|---|--|--|
| Webmail    |   |  |  |
| CI Learn   |   |  |  |
| CI Records | 3 |  |  |

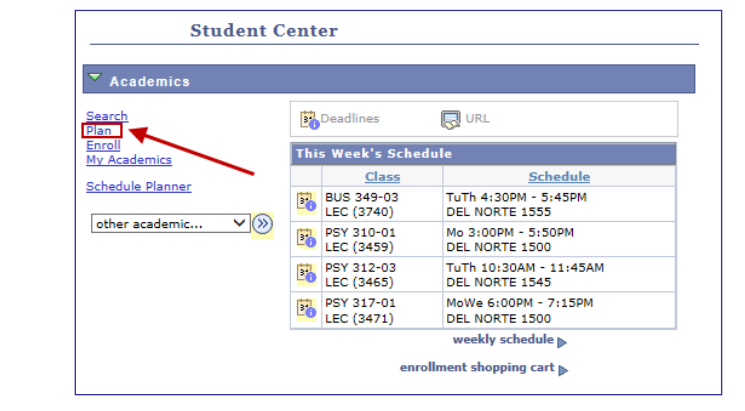

| Shopping Cart                                  |                                                                                                    |
|------------------------------------------------|----------------------------------------------------------------------------------------------------|
| Add Classes to Sh                              | opping Cart                                                                                                    |
| Use the Shopping Car<br>Validate to have the s | t to temporarily save classes until it is time to enroll for this term. Click ystem check for possible conflicts prior to enrolling. |
| Spring 2015   Undergr                          | aduate   Channel Islands change term                                                                                                 |
|                                                | Open Closed AWait List                                                                                                    |
| Add to Cart:                                   | Spring 2015 Shopping Cart                                                                                                    |
| Enter Class Nbr                                |                                                                                                    |
| enter                                          | Your enrollment shopping cart is empty.                                                                                              |
| Find Classes                                   |                                                                                                    |
| Classes                                        |                                                                                                    |
| Class Search                                   |                                                                                                    |
| search                                         | Search to view the Schedule of Classes                                                                                               |
| schedule planner                               |                                                                                                    |
|                                                |                                                                                                    |

- 5. Add classes to your shopping cart. You can either:
  - a. Type in the four digit Class Number associated to your class and click Enter or
  - b. Click on Search to find a course based on Class Subject and Number

6. Click the check boxes to select which classes you would like to select for validation, then click Validate.

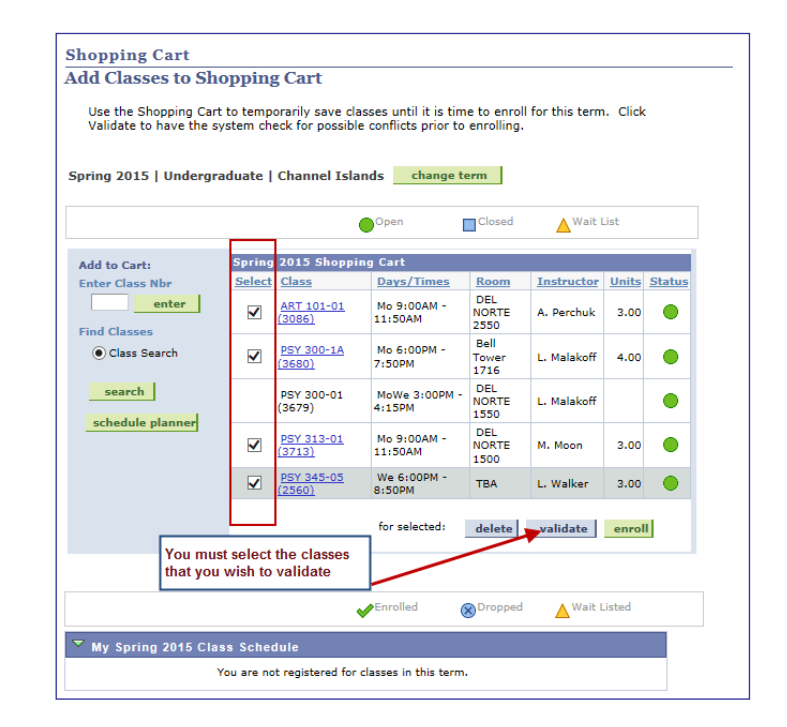

- 7. The results will let you know if you will be able to add the classes or if potential problems exist.
- IMPORTANT: If more than one potential problems exists, validation will only display one message at a time. Successful validation does not guarantee enrollment in a course.

## Shopping Cart Add Classes to Shopping Cart

View the following status report for enrollment confirmations and errors:

| Description | Message                                                                                                    | Status   |  |
|-------------|----------------------------------------------------------------------------------------------------|----------|--|
| PSY 345     | OK to Add.                                                                                                    | <b>~</b> |  |
| ART 101     | OK to Add.                                                                                                    | <b>~</b> |  |
| PSY 300     | Enrollment Requisites are not met.<br>Pre-requisite: PSY 202 and Upper division standing, or consent of instructor                                                                                                    | ×        |  |
| PSY 313     | There is a time conflict for class number 3086 and class number 3713. There<br>is currently a meeting time conflict for two of your shopping cart classes or a<br>shopping cart class and one of your enrolled classes for this term. Use the<br>class numbers to check the meeting times. |          |  |

## **For assistance with Shopping Cart Validation** please contact us at registrar@csuci.edu or visit the Enrollment Center, Sage Hall 1020